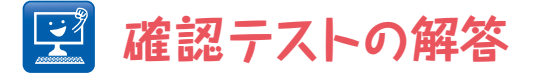

{ 其の一 }

【問題】

- (1) 自動的な閾値の設定の際にアルゴリズムMeanを使うとどのような違いが 生じるか説明せよ.
- (2)練習のため、あえて核を除外し「小さなゴミ」だけを測定するプロトコル を作成せよ.
- (3) マクロを書くことができる読者は、(2) をマクロにせよ.

## 【答え】

(1) Max Entropyによる下側閾値は389であるが, Meanによる下側閾値は366となる. この結果, 核は若干大きめに分節化され, またバックグラウンドの余計なシグナルも分節化される.

(2) ①[Threshold...]でMax Entropyによる自動閾値設定を行う. ②[Set Measurements...]で測 定項目を本文と同じように設定する. ③[Analyze Particles...]で, Sizeの設定を0-1にして行う.

(3) コードはほぼ本文にあるものと同じであるが、1カ所だけ書き換えれば良い. 10行目のsize = 1-Infinityをsize = 0-1にする.

| 1  | <pre>run("HeLa Cells (1.3M, 48-bit RGB)");</pre>               |
|----|----------------------------------------------------------------|
| 2  | <pre>title = getTitle();</pre>                                 |
| 3  | <pre>run("Split Channels");</pre>                              |
| 4  | <pre>selectWindow("C3-" + title);</pre>                        |
| 5  | <pre>setAutoThreshold("MaxEntropy dark");</pre>                |
| 6  | <pre>run("Set Measurements",</pre>                             |
| 7  | "area mean standard min centroid" +                            |
| 8  | " integrated limit redirect=" + "C1-" + title + " decimal=2"); |
| 9  | run("Analyze Particles",                                       |
| 10 | "size=0-1 circularity=0.00-1.00 " +                            |
| 11 | "show=Outlines display exclude clear include");                |

## { 其の二 }

【問題】サンプル画像[Hela Cells]の1番目のチャネルはリソソームの画像で ある. ドット状のシグナルを確認できるだろう. [Trainable Weka Segmentation]と[Analyze Particles..]を用いてリソソームの数を 数えよ.

## 【答え】

[Hela Cells]のチャネルを分割し、赤のチャネルに関して解析を行う. プラグインTrainable Weka Segmentationを用いて、ドット状のシグナルをclass1に、背景をclass2に指定する. ドット同士がつ ながって分節化されることがしばしばあるが、その間に背景を指定するように、何度か指定領域の追 加を行う.満足できる分節化が行えたら、Create resultsで白黒の分節化画像を出力する. この二値 化画像で[Analyze Particle...]を行い、リストされるオブジェクトの数は215個であった. なお、人

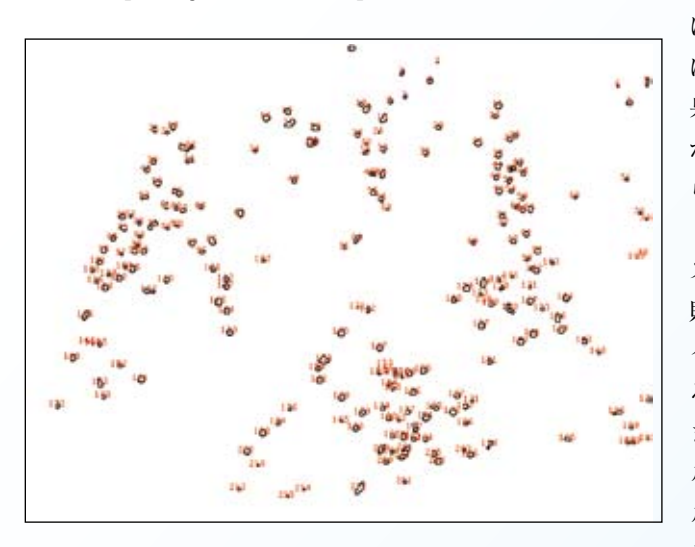

によってシグナルと領域の指定の仕方 は異なってしまうのが通常であり,結 果,リソソームの数は多少異なること が予想される.この場合にはどうした らよいのだろうか?

領域を指定して機械学習のアルゴリ ズムはある法則性を学習する.この法 則性は"分類モデル"と呼ばれ、ファ イルとして保存することが可能であ る.この同一のモデルを使用すれば、 まず再現性は確保される.また、モデ ルはブラックボックスではない、モデ ルは人間が理解できるような形で記述 し直すことも可能であり(ただしもの

すごく長い記述になる),この点で分類の詳しいプロセスも確認可能である.

なお、私がアノテートして作成した分類モデルは下記のリンク先からダウンロードできる. モデル を使用する際には、"Load classifier"でファイルをロードした後、"Apply classifier"で赤 チャネル、すなわちリソソームのシグナルの画像ファイルを選べばよい. "Create probability maps instead of segmentation?"と聞かれるので、Noをクリックする. 215個のリソソームがカウントさ れるか試してみよう.

<u>https://sites.google.com/site/imagejjp/articles/session5/classifierysi.model?attredirects=0&d=1</u> 誰が行っても同じ結果になることから、再現性という点で好ましい手段であると言える.